# 일괄로 상품을 등록하는 경우 Yahoo CSV파일 활용

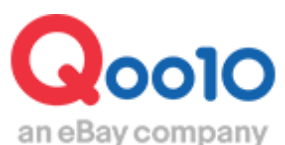

Update 2020-12

# 대량 데이터 관리 (Yahoo)

• Yahoo라쿠텐의 상품 데이터를 이용하여 대량으로 일괄 등록하는 방법

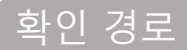

J·QSM 로그인 https://qsm.qoo10.jp/GMKT.INC.GSM.Web/Login.aspx

# 상품관리 > 대량 데이터 관리

| Qoo10 Sales Manager |
|---------------------|
| .≣ ◄                |
| ✿, 기본정보             |
| 🛃 상품관리              |
| 상품관리                |
| 상품등록&수정             |
| 가격/수량               |
| 배송비관리               |
| 대량 데이터 관리           |
| 외부상품 등록관리           |
| 재고관리                |

# 대량 데이터 관리 (Yahoo)

# 1. 양식의 필수 항목

🕨 2 . 업로드방법

> 3 . 업로드

• Yahoo 양식의 대량 업로드 필수 항목에 대해 설명합니다.

# 1. Yahoo 양식의 필수 항목

- Yahoo업로드 파일 필수 항목은 다음과 같습니다. 그 외의 항목은 Qoo10시스템에서 옵션으로 인식됩니다.
- 옵션의 재고가 있는 경우, 일괄 데이터 업로드 후 옵션재고 수량을 별도로 입력해야 합니다. ※옵션 재고수 일괄 편집 방법은 <u>이쪽</u>을 확인해주세요

| Yahoo 파일 위치 | Yahoo 파일 항목명               |
|-------------|----------------------------|
| B열          | Name (상품명)                 |
| C열          | Code (판매자 상품코드)            |
| D열          | sub-code (옵션코드)            |
| F열          | price (가격)                 |
| I열          | Headline (상품상세 헤더)         |
| К열          | abstract (상품상세 풋터)         |
| AG열         | jan (JanCode)              |
| AM열         | product-category (상품 카테고리) |

# 1. 양식의 필수 항목 💙 2. 업로드방법 3. 업로드 결과 확인

• Yahoo 양식의 일괄 업로드방법에 대해 설명합니다.

# 2. Yahoo 양식 업로드

• Yahoo 일괄 업로드는 Yahoo 판매자계정 ID가 필요합니다.

●다음과 같이 각 항목을 선택합니다. 2 [업로드] 버튼을 클릭합니다.

| [등록 / 편집] 파일 입 | <b>업 로 드</b> <u>Qoo10 등록 양식 다운로드</u> 상품데이터 다 | h운로드 신청     |  |  |  |  |  |
|----------------|----------------------------------------------|-------------|--|--|--|--|--|
| 작업 구분          | ◉ 상품 등록하기 ? ◎ 상품 편집하기 ?                      |             |  |  |  |  |  |
| 파일 형식          | ○ Qoo10 ○ 라쿠텐 ● 야후 1                         |             |  |  |  |  |  |
| 업로드            | 1.업로드 2                                      | 2.파일 업로드 확인 |  |  |  |  |  |
|                |                                              |             |  |  |  |  |  |

❸【파일 선택】을 클릭하여 파일을 업로드합니다. (파일 형식은 xls, xlsx, csv만 가능합니다.)

| 야후 파일 변환    |           |      |                                                   |            |                |        |           |      |       |
|-------------|-----------|------|---------------------------------------------------|------------|----------------|--------|-----------|------|-------|
| Select File |           |      | 파일 선택 선택된 파일 없음 (업로드 파일 형식은 xis, xisx, csv 만 가능합니 |            |                |        | 만 가능합니다.) |      |       |
| Yahoo       | ID        |      | qoo1                                              | Otest      |                |        |           |      |       |
| 판매자의        | 의 배송비 코   | 드 선택 | 배송비                                               | 비코드 검색 🛛 🔘 | "Qoo10 무료 배송비' | " 코드 사 | 용         |      |       |
|             |           |      |                                                   |            |                |        |           |      |       |
| 선택          | 배송비<br>코드 | 종혁   | ₽.                                                | 배송방식       | 배송비명           |        | 기본배송<br>비 | 무료조건 | 추가배송비 |
|             |           |      |                                                   |            |                |        |           |      |       |

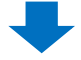

#### ④【배송비 코드 검색】을 클릭하여 등록할 배송비 코드를 선택이 가능합니다.

| 이야후 파일 변환                   |                            |                |           |                                        |                  |                            |                            |             |  |
|-----------------------------|----------------------------|----------------|-----------|----------------------------------------|------------------|----------------------------|----------------------------|-------------|--|
| Select File 파일 선택 선택된 파일 없음 |                            |                |           |                                        | 없음 (*            | 업로드 파일 형식은                 | xls, xlsx, csv             | 만 가능합니다.)   |  |
| Yahoo ID qoo10test          |                            |                |           |                                        |                  |                            |                            |             |  |
| 판매자의                        | 의 배송비 코                    | 드 선택           | 배송비       | 비코드 검색 🛛 🔘                             | "Qoo10 무료 배송비" 코 | 컨드 사용                      |                            |             |  |
| ◉ 出荷:                       | 地別送料 🔘                     | QWMS Te        | st (diva( | 0117)                                  |                  |                            |                            |             |  |
| 선택                          | 배송비<br>코드                  | 종              | ₹         | 배송방식 배송비명                              |                  | 기본배송<br>비                  | 무료조건                       | 추가배송비       |  |
| 0                           | 361615                     | 유료             |           | 일반배송(추적-0)                             | Test test.       | 500                        | 0.0000                     | D           |  |
|                             |                            |                |           |                                        |                  |                            |                            |             |  |
|                             | 350758                     | 무료             |           | 일반배송(추적-0)                             | test             | 0.0000                     | 0.0000                     | D           |  |
| 0                           | 350758<br>350757           | 무료<br>무료       |           | 일반배송(추적-0)<br>일반배송(추적-0)               | test<br>test     | 0.0000                     | 0.0000                     | D<br>D      |  |
| 0                           | 350758<br>350757<br>342013 | 무료<br>무료<br>무료 |           | 일반배송(추적-0)<br>일반배송(추적-0)<br>일반배송(추적-0) | test<br>Free     | 0.0000<br>0.0000<br>0.0000 | 0.0000<br>0.0000<br>0.0000 | D<br>D<br>D |  |

※ <mark>주의사항</mark> 화면상에는 Yahoo ID로 기재되어있으나, Yahoo의 판매자계정 ID를 입력 해야합니다. ID 입력에 문제가 있을 경우, 상품이 정상적으로 등록되지 않습니다.

# [4]페이지에 이어 **⑤**배송비 코드를 선택하고 【Upload】 클릭

| 야후 파일 변환                                                         |             |         |           |            |                   |           |           |       |  |
|------------------------------------------------------------------|-------------|---------|-----------|------------|-------------------|-----------|-----------|-------|--|
| Select File 파일 선택 선택된 파일 없음 (업로드 파일 형식은 xls, xlsx, csv 만 가능합니다.) |             |         |           |            |                   |           | 만 가능합니다.) |       |  |
| Yahoo ID qoo10test                                               |             |         |           |            |                   |           |           |       |  |
| 판매자                                                              | 의 배송비 코     | 드 선택    | 배송비       | ◎ 코드 검색    | "Qoo10 무료 배송비" 코드 | 사용        |           |       |  |
| ◉ 出荷:                                                            | 地別送料 🔘      | QWMS Te | st (diva( | )117)      |                   |           |           |       |  |
| 선택                                                               | 백 배송비 종류 조류 |         | Ē         | 배송방식       | 배송비명              | 기본배송<br>비 | 무료조건      | 추가배송비 |  |
| 0                                                                | 361615      | 유료      |           | 일반배송(추적-0) | Test test.        | 500       | 0.0000    | D     |  |
| •                                                                | 350758      | 무료      |           | 일반배송(추적-0) | test              | 0.0000    | 0.0000    | D     |  |
| 0                                                                | 350757      | 무료      |           | 일반배송(추적-0) | test              | 0.0000    | 0.0000    | D     |  |
| 0                                                                | 342013      | 무료      |           | 일반배송(추적-0) | Free              | 0.0000    | 0.0000    | D     |  |
|                                                                  |             |         |           |            |                   |           |           |       |  |
|                                                                  |             |         |           |            |                   |           |           |       |  |
| 4                                                                |             |         |           |            |                   |           |           |       |  |
|                                                                  |             |         |           | 5          | Upload File       |           |           |       |  |

## ⑥【확인】을 클릭하고 ♥【3.신청하기】를 클릭하면 파일 업로드가 완료됩니다.

| [등록 / 편집] 파일 ' | 업로드 Q0010 등록 양식 다운로드 상품데이터 다운로드 신청 | Q 캐시 구매하기    |
|----------------|------------------------------------|--------------|
| 업로드 방식         | qsmupload.qoo10.jp 내용:             |              |
| 작업 구분          | 파일업로드가 완료되었습니다.                    |              |
| 파일 형식          |                                    |              |
| 업로드            | 신성아기 버튼을 누르시면 등록이 시작됩니다.<br>S      | uccess       |
|                | 6 확인                               |              |
|                |                                    | 0.초기화 3.신청하기 |
|                |                                    |              |
|                |                                    | 3.신청하기       |
|                |                                    |              |

# 성공하면 ⑧[신청완료] 팝업창이 표시됩니다.

| [등록 / 편집] 파일 위 | 업로드 Q0010 등록 양식 다운로드   | 상품데이터 타운로드 신청 |    |         | Q 캐시 구매하기    |
|----------------|------------------------|---------------|----|---------|--------------|
| 업로드 방식         | ● QSM                  |               |    |         |              |
| 작업 구분          | qsmupload.qoo10.jp 내용: |               |    |         |              |
| 파일 형식          | 신청완료                   |               |    |         |              |
| 업로드            |                        | 8             | 확인 | Success |              |
|                |                        |               |    |         | 0.초기화 3.신청하기 |

. 양식의 필수 항

업로드방법

### • Yahoo 양식 일괄 업로드 결과 확인 방법

3.Yahoo 업로드 결과 확인

⑤[등록일]을 선택하고 ⑥【검색】을 클릭합니다. 데이터가 많을 시 반영까지 시간이 소요될 수 있습니다.

⑦[상태]에서 진행상황 확인이 가능합니다.

| [등록 /  | 편집] 파 | <b>일 업로드</b> Q0010 등록 양식 다운로드 상                 | 품데이터 다운로드 신청        | 2<br>D              |      |           |           | Q 캐시 구매하기 |  |  |  |  |
|--------|-------|-------------------------------------------------|---------------------|---------------------|------|-----------|-----------|-----------|--|--|--|--|
| 작업 구분  |       | ● 상품 등록하기 ? ◎ 상품 편집하기 ?                         |                     |                     |      |           |           |           |  |  |  |  |
| 파일 형식  |       | ○ Qoo10 ○ 라쿠텐 ● 야후                              | Quo10 ○ 라쿠텐 ● 야후    |                     |      |           |           |           |  |  |  |  |
| 업로드    |       | 1.업로드                                           | 2.파일 입              | <u> </u>            | 상태   |           |           |           |  |  |  |  |
|        |       |                                                 |                     |                     | 처리와  |           | 0.초기3     | 화 3.신청하기  |  |  |  |  |
|        |       |                                                 |                     | - 5                 |      | -         |           | Q 검색      |  |  |  |  |
| 업로드    | 처리 상  | <b>황 조회</b> *업로드 완료 후 30분 이내에 반영이 완료됩           | 입니다.                |                     |      |           |           |           |  |  |  |  |
| 등록일    | 6     | 2018/07/05 🗰 ~ 2018/07/05 🗰                     |                     |                     | 0    |           |           | 6 Q 검색    |  |  |  |  |
| No.    | 작업종류  | 업로드명                                            | 등록일                 | 업로드 완료일             | 상태   | 데이<br>터 수 | 등록자       | 등록시스템     |  |  |  |  |
| 550820 | 등록    | Convert Yahoo To Qoo10 QSM Item job_20180705095 | 2018-07-05 09:59:10 | 2018-07-05 10:13:02 | 처리완료 | 2         | jpcstest2 | QSM       |  |  |  |  |

⑧[결과 메시지]가 상품번호일 경우, 업로드가 성공하여 상품 심사를 거쳐 Qoo10 페이지에 표시됩니다.

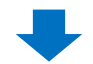

| 업로드 처리 상황 조회(상세) |                    |           |                      |     |         |            |                   |                   |          |         |
|------------------|--------------------|-----------|----------------------|-----|---------|------------|-------------------|-------------------|----------|---------|
| No.              | 8                  | 550820    | 업                    | 로드명 |         | Convert Ya | ahoo To Qoo10 QSI | W Item job_201807 | 05095910 | X Excel |
| 결과 코드            | 결과 메세지             | 상품번호      | 품번호 판매자상품코드 상품상태 소카! |     | 웨고리코드   | 상품명        | 상품상세              | 단축상품명             | 상품 상세    |         |
| 0                | 597769137          | 597769137 |                      | S2  | 3000005 | 542        |                   |                   |          | 訳アリ!数日  |
| 0                | 597769136          | 597769136 |                      | S2  | 3000005 | 542        |                   |                   |          | 5種から選べ  |
|                  | 결과 메세<br>597769137 | 지         |                      |     |         |            |                   |                   |          |         |
| 5                | 97769136           |           |                      |     |         |            |                   |                   |          |         |

자주 묻는 질문 Q. Rakuten 파일로 업로드 한 상품을 수정하려면 어떻게 해야하나요? A. Qoo10 상품으로 업로드가 완료되었기때문에 Yahoo 파일을 이용하여 수정은 할 수 없지만, Qoo10 파일로 일괄 수정은 가능합니다. 조작 방법에 대해서는 <u>「일괄 상품 편집 가이드」</u>에서 확인 부탁드립니다.

기타 문의 사항이 있으시면 아래로 문의하시기 바랍니다. 문의처 <u>Qoo10에 문의하기</u>> 카테고리[QSM조작]> [상품·배송비 관리]